## ¿CÓMO GUARDAR DOCUMENTOS EN POWERPOINT?

- 1. En la pestaña de Archivo, seleccione Guardar.
- 2. En Guardar como > Recientes.
- 3. Seleccione Examinar, seleccione una ruta de acceso y una carpeta de archivos.
- 4. Escriba un nombre para el archivo.
- 5. Seleccione Guardar.

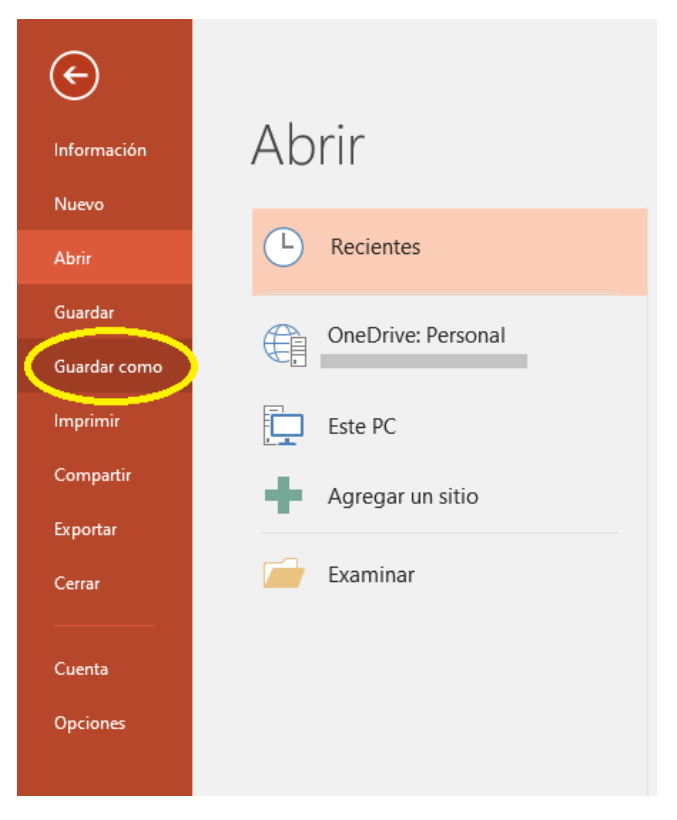

## **Referencias**:

Dgtve Dgtve. (2019). 57 ¿Cómo hacer una presentación en PowerPoint?. Recuperado el día 20 de septiembre del 2019, a partir de <u>https://www.youtube.com/watch?v=re04VsQWH30</u>